## 登録地点の編集/見る

|                | 「ノフーム」をタッナしに場合      |
|----------------|---------------------|
|                | :アラーム編集画面が表示されます。   |
|                |                     |
|                |                     |
| $(\mathbf{I})$ | お好みのアラーム音を選んでタッチする。 |

※ **OFF** を選択した場合、アラーム音は 鳴りません。

② 案内距離(50m / 100m / 300m) 500m)を選んでタッチする。

※選択した距離まで近付くと、アラーム音が 鳴ります。

③ 特定の方向から登録地点に近づいた ときにアラーム音を鳴らす場合は、 進入角度を考慮するをタッチする。 : 進入角度編集画面が表示されます。

④ 矢印をタッチして、現在地(自車)マークの 方向を修正し、 セット をタッチする。

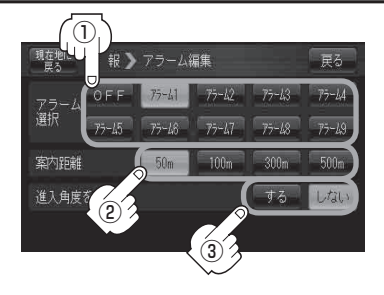

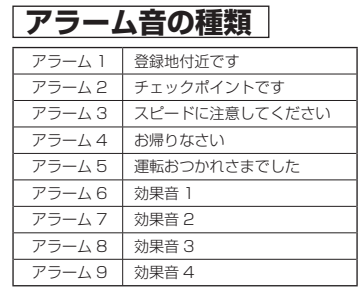

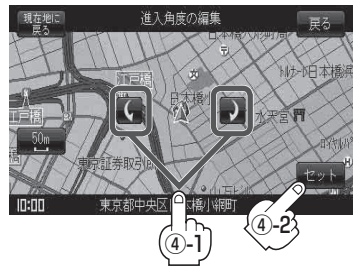

お知らせ 進入角度を考慮するに設定をした場合、左15°右15°の範囲から登録地点に近付いたときにアラー ム音を鳴らします。

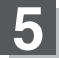

現在地の地図画面に戻るときは、現在地に戻るをタッチする。

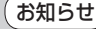

お知らせ)カーソル(--)を登録地点マークに合わせ、 → (設定)→ 地点編集 をタッチして登録地点情報画面を 表示させることもできます。

情

報